# WLAB -Web ブラウザのみでプログラム開発が行えるシステム-

千田 智治

# 1 要約

Web 技術を利用して複数のユーザ間で情報を共有で きるサービスが近年注目されている.特に Google Docs Spreadsheet<sup>1)</sup> は文書作成や表計算が Web 上で行なえる ため,ユーザはローカル環境のアプリケーションを利用 することなく,ユーザ間のデータの共有化を簡易に行う ことができる.

そこで本研究では Web の利点を活かして, Web ブラウ ザのみでプログラムの開発,および管理を行うためのシ ステムを構築した.本システムを用いるとユーザは Web ブラウザを利用して,サーバ上のプログラムソースを直 接編集することができ,アプリケーション開発を行うこ とができる.また,プログラムソースの共有,プログラム ソースのバージョン管理,およびプロジェクト管理に必 要な作業(ToDo管理,スケジュール管理,仕様書の作成 など) も全て Web ブラウザを通じて行うことができる. さらに,本システムを用いるとグループ内でプログラム ソースの共有・閲覧・参照が容易に行えるため、ペアプロ グラミングが遠隔地同士のユーザ同士でも行うことがで き,かつ開発グループ内で誰が今どんなソースを書いて いるかをリアルタイムに表示することもできる.これに より,開発効率の向上,開発者同士のプログラミングス キルの向上,質の高いWebアプリケーションの開発を行 うことができると考えられる.

尚,本報告は,2007年度第II期未踏ソフトウェア創造 事業(未踏ユース)に採択された研究である.

# 2 背景及び目的

近年,Web上で情報共有が行えるサービスが増加して いる.例えばGoogle Docs Spreadsheets<sup>1)</sup> などがその 例である.これらのサービスではオンライン上で文書や 表を作成でき,その情報を簡単に任意のユーザ間(グルー プ内)で共有することができる.作成したデータはネッ ト環境とWeb ブラウザさえあればどこでも参照,および 編集が可能であるため,私が属している大学の研究室や 会社では,これらのツールを積極的に利用することで効 率的な情報の共有と保存を行っている.

一方,Webアプリケーションの開発を行う場合は,自 分のパソコン(ローカル環境)での開発が一般的な方法で あると思われる.そこで,Fig.1のようにWebプラウザ のみでプログラム開発が行えれば,OSによるインストー ルの違いや,開発場所を考慮することなくプログラム開 発ができると考えた.Webプラウザでのプログラム開発 が実現すれば,ネットの利点を活かした遠隔地でのペア プログラミング支援も行える.よって,Webプラウザの みでプログラム開発が行えるシステム開発を行うことを

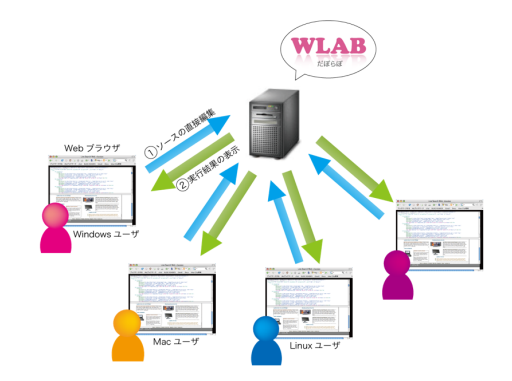

Fig.1 OS・開発環境に依存しない開発環境(出典:自作)

考え,ユーザの利用を促すようなインタフェースを目指し,RIAの開発環境であるFlexを用いてシステム開発 を行った.

### 3 プロジェクト概要

本プロジェクトでは, Web ブラウザのみで Web アプ リケーションのシステム開発を行った.本システムでは 以下の6つのシステムを有する.

- 1. ユーザの管理機能
- 2. プログラムソースの直接編集機能
- 3. ペアプログラミング支援機能
- 4. 開発グループ別のプロジェクト管理機能
- 5. プログラムソースのバージョン管理機能
- 6. 仕様書自動作成機能

また,本システムの全体像を Fig. 2 に示す.

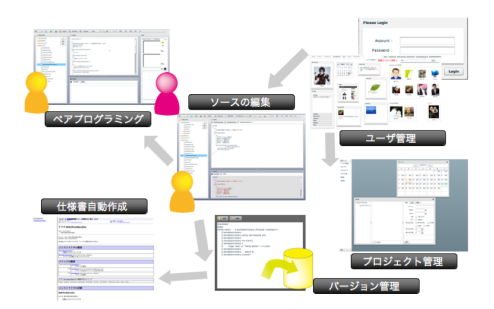

Fig.2 WLAB の全体像 (出典:自作)

上記の通り, Web ブラウザのみでユーザ管理からプロ グラム開発の全てを行うことができる.

1のユーザ管理機能は,プログラム開発を行うユーザ の管理と,開発のモチベーション向上のための機能であ る.一人で行うプログラム開発では,思い通り進まない ことも多く,日々のモチベーションの維持は困難である. しかし,この機能を用いることで,SNSのようなユーザ 管理画面から,メールでの情報交換やコミュニティの作 成などが行え,コミュニケーション支援を促しユーザ間 で問題や悩みの解決が期待できる.

2のプログラムソースの直接編集機能では,サーバ上に 保存してあるプログラムソースをWeb ブラウザを用いて 編集することが可能である.一般的なエディタと同様に 新規ファイル・フォルダの保存が可能であり,様々な言 語のプログラムを実行できる.ユーザはローカルにフォ ルダを保存していないため,家や大学,会社といった異 なる環境でもプログラム開発が行える.ローカルに用意 するものはWeb ブラウザのみである.

3のペアプログラミング支援機能では遠隔地のペアプ ログラミングでの利用を想定している.ペアプログラミ ングとは,2人のプログラマが1台のパソコンの画面を 見ながら共同でソフトウェア開発を行う手法である.プ ログラムの初心者同士で行ったり,よくできる人が監視 することで,綺麗なソースを必然的に書くことになり,短 期間でのプログラムの習得に役立つ.元々,ペアプログ ラミングでは隣同士に座って行うのだが,この機能を利 用すれば,東京~京都間といった遠隔地での利用が可能 となる.研究室など,同時間帯に同場所に集合して行う 必要がなく,一方は家に居ながら,一方は研究室といっ た場所で利用することが可能であるため,各ユーザの時 間・場所的制約を減少させることができる.遠隔地で開 発者同士のコミュニケーションの円滑化図るために音声 チャット機能も有する.

4の開発グループ別のプロジェクト管理機能では,グ ループ内で共同作業が行えるようにカレンダーや ToDo 管理機能を持つ.これにより,グループ内でのプロジェ クトの円滑化を図る.

5のプログラムソースのバージョン管理機能では,開発 しているプログラムをクリック1つでバージョン管理が 行える.プログラム開発には必ずといっていいほどバー ジョン管理が必要である.それは,作成・修正したプロ グラムを逐次保存することで,プログラムを特定の状態 に戻すことが可能であるため,作業効率を円滑にできる. また,プログラム本体の破損を防ぐために別の場所に保 存する必要もある.このバージョン管理機能では,複雑 なコマンドを必要とせず,簡単に操作できるような UI を 備える.

6の仕様書自動作成機能では、単純な作業でプログラム の仕様書を作成することができる.本来は仕様書の作成 からプログラム開発を行うのだが、実際の現場ではプロ グラム作成後に仕様書を作成することも少なくない.こ の機能では、プログラムを書き終えた後に仕様書の作成 が必要なときに利用する機能である.HTML形式のファ イルを出力するため、プログラムソースの直接編集機能 を用いることで、編集保存も可能となり、プログラム開 発から仕様書の作成まで一貫して Web プラウザで行うこ とができる. 6 つの機能を有するシステムを提案する.このシステムは,インターネット上に研究室があり,インターネット 上で研究を進めることができるという意味を込めて www laboratory,略して WLAB (ダボラボ)と命名した.

4 開発内容

本章では,開発したシステムの機能の詳細及び開発環 境について述べる.

- 4.1 開発したシステム
- 4.1.1 ユーザ管理機能

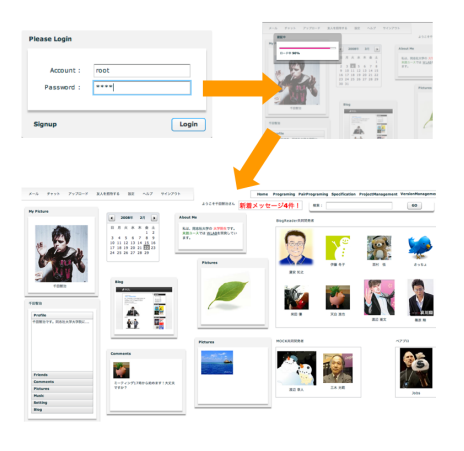

Fig.3 ユーザ管理機能 (出典:自作)

ユーザ管理機能では,プログラム開発を行うユーザの 管理と,開発のモチベーション向上のための機能である. 本機能は,期間中の目標ではないため,Viewのみを作成 したイメージ図(Fig.3)を示す.

ユーザはログインを行うと,ユーザ管理画面が表示さ れる.この機能では,一般的な SNS の機能を備えてい る.この機能の目的は,ユーザ管理画面を利用すること で開発者間のメールでの情報交換やコミュニティの作成 などが行え,ユーザ間で問題や悩みの解決を行うことが 期待される.ユーザの写真やプロフィールの他に,ユー ザの好みの情報を載せることができる.Fig.4 左図のよ うなウィジェット型で表示することで,Blog の情報や 写真など,好みの情報を好みの位置にドラッグアンドド ロップで表示させることができる.トップ画面はユーザ に自由度を与え,ユーザの好きなものを好きな位置に表 示できるようにすることで,情報の公開量を各個人で制 限することが可能である.

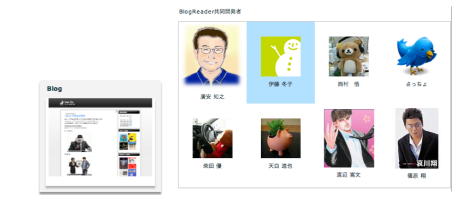

Fig.4 ウィジェット型表示と共同開発者(出典:自作)

また,共同開発を行っている場合は,Fig.4右図のよ

うにそのグループメンバーの写真を一覧表示することで, 現在誰がログインしているのか把握することができる. プログラム開発やペアプログラミングを行う際も全てこ のユーザ管理機能からリンクをたどる必要がある.この リンクはユーザ管理画面の右上部に設置している.

4.1.2 プログラムソースの直接編集機能

プログラムソースの直接編集機能では,サーバ上に保存してあるプログラムソースをWebプラウザを用いて編集することが可能である(Fig. 5).

| PainteryVile       | 1 time                                                                                                    |
|--------------------|----------------------------------------------------------------------------------------------------|
|                    | <pre>Line Control (Line Control (Line Contro</pre> |
| Distribution and   | T have                                                                                                    |
| > ∰ tes<br>D terut |                                                                                                    |

Fig.5 プログラムソース直接編集機能(出典:自作)

左部には、ファイルの階層構造を示すディレクトリツ リーを、右上部にはソースの編集画面を、右下部には実 行結果画面を設置している、一般的なテキストエディタ と同様にディレクトリツリーから任意のファイルを選択 すると、ソース編集画面にタブ形式で表示される.

プログラムの実行においては PHP, Ruby, Perl, Python, Java の 5 つの言語が利用可能である.開発 当初, PHP や Ruby といった Script 言語のみの実行を目 標としていたが, Java のようなコンパイルの必要なプロ グラムも実行可能とした.ページ左上部のメニュー(Fig. 6)より,言語を指定することで各種の言語を扱うことが できる.

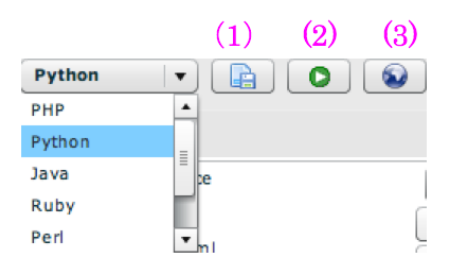

Fig.6 言語の選択 (出典:自作)

Fig. 6(2) をクリックすると,コンパイルを行いページ 下部に実行結果が出力される.また,エラーの際,全て の言語において標準エラー出力を取得しエラー表示を行 う.標準出力と標準エラー出力を一つの標準出力として 出力することで可能としている.

その他に,自動バックアップ機能を有しており,プロ グラム開発のバックアップ忘れを防ぐために10分おきに 手前にあるタブを自動保存する.

また,メニューで言語を選択後,CSSボタンを選択す

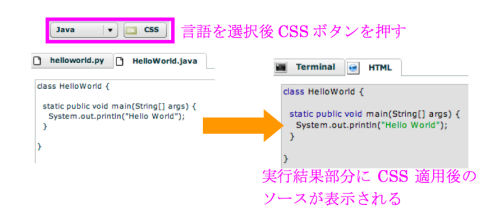

Fig.7 CSS の適用化 (出典: 自作)

ると,プログラムソースに CSS が適用され,メソッドや 変数が色づけされ実行結果部分に出力される.現在ソー ス編集時は,文字の色は黒色のみの表示しかできないが, 今後ソースを編集すると同時にメソッドや変数の色が自 動的に変わるようにするために付けた準備段階の機能で ある.正規表現により,一文字一文字,文字を判定する ことで実現している.このアルゴリズムはオープンソー スのソースコード HTML 化コンバーター唐辛子<sup>2)</sup>を利 用している.

また,ブラウザの戻るボタンを押すと一つ前の作業に 戻ることができる.戻るボタンをクリックするごとに記 述したソースを一文字一文字元の状態に戻すことができ るため,作業効率の向上やミスの取り消しなどに役立つ. これは,定期的にブラウザ上で行った動作をブラウザ本 体に記憶させることで戻るボタンとテキストエリアの同 期を図っている.

ー般的なエディタと同様にコピー・ペースト,ファイ ルの新規作成などは右クリックから操作が可能となる.

| assor<br>J hellyworkfyr 🗋 Hellyworkfjava                                                  |                                                                                                    |   |  |  |  |
|-------------------------------------------------------------------------------------------|----------------------------------------------------------------------------------------------------|---|--|--|--|
| osa meteriya (<br>sastar parte van ancjonoj] ago) (<br>system an Jonob/Preis Went");<br>) | teetiili)<br>Tessa Hakimistot (<br>Hasa Hakimistot (<br>Hasa Hakimistot (<br>Hakimisto)<br>)<br>)<br>) | × |  |  |  |

Fig.8 テキストのポップアップ(出典:自作)

他に, Fig. 8 に示すように,最前面のタブで開いてい るテキストをポップアップで表示させることで,任意の 場所にテキストを開き,参照しながらプログラム開発を 行うことができる.また,印刷機能も有している.ユー ザはこれらの機能により,Web上でプログラムの編集か ら保存,実行まで全てをWebブラウザのみで行うことが できる.

#### 4.1.3 ペアプログラミング支援機能

ペアプログラミング支援機能では,遠隔地でのペアプ ログラミングを行えるようにソースの編集部分を共有化 し,一文字一文字同期をとることができる.これによっ て,遠隔地においても一方がプログラムの編集を行って いるときはもう一方がリアルタイムにプログラムソース を閲覧することができる.ペアプログラミング支援機能 を Fig. 9 に示す.

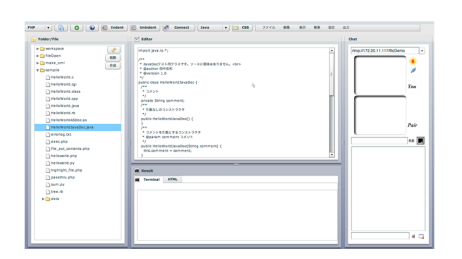

Fig.9 ペアプログラミング支援機能(出典:自作)

基本的な使い方はプログラムソースの直接編集機能と 同様である.メニューの Connect ボタンを押すと,相手 のプラウザと同期を取る(Fig. 10).

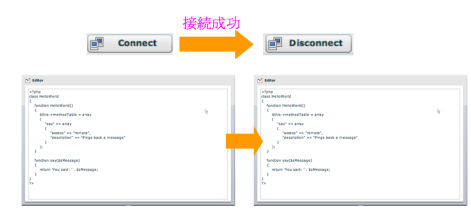

Fig.10 テキストとオブジェクトの同期(出典:自作)

同期をとっている間、このテキストエリアは常にニュー トラルな状態になっている.二人での同時編集はできな いがどちらか一方が書いている間はその記述している人 の内容が閲覧者に送られる.そのため、どちらかがプロ グラムソースの編集を行い、もう一方が閲覧するように すれば、二人でプログラムソースを完成させることも可 能である.

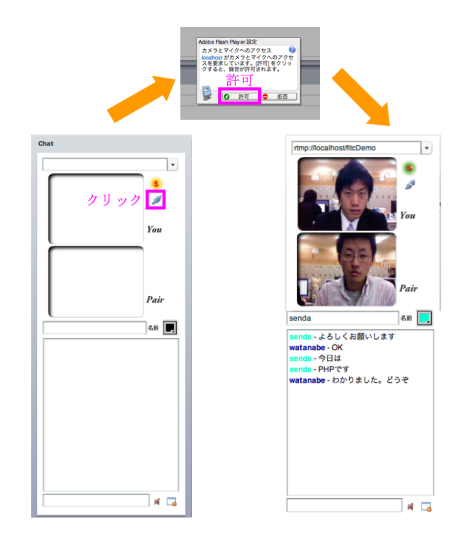

Fig.11 音声チャットとチャット (出典:自作)

実際ペアプログラミングでは,二人隣同士に座って一 方がソースを書き,もう一方がそれを閲覧している.そ して閲覧者は時々指示を出して訂正を行う.本システム では遠隔地での利用を考えているため,閲覧者がどの部 分を指示しているのか,ソースの編集を行っている側に 伝える必要がある、そこで、マウスカーソルの形をした オブジェクトを同期させることで、どの部分を指示して いるかわかるようにした、テキストエリアの同期と同様 に一方がマウスカーソルの形をしたオブジェクトを移動 させれば、もう一方の Web ブラウザ上ではその動きが リアルタイムに通知される、この機能により、隣同士に 座って行うペアプログラミング作業の利点を実現するこ とができた、

また,右上部には音声チャット,右下部にはチャットを 有している.Fig.11のように簡単な操作で音声チャット やチャットが可能となる.この機能は,遠隔地において コミュニケーションを図りながらプログラム開発を行っ たほうがより効率性があがると考えたため取り入れた.

市販のパソコンに接続するカメラを用いることでお互 いの状況を確認しながらペアプログラミングが可能と なる.この同期を取る技術としては Flash ストリーミン グサーバを用いて実現している.Flash ストリーミング サーバについては 4.2.3 項で説明する.

4.1.4 開発グループ別のプロジェクト管理機能

開発グループ別のプロジェクト管理機能では,共同開 発を行う際に必要となる機能を有し,プロジェクト間で の開発の効率化を期待している.この機能もユーザ管理 機能と同様に,期間中の目標ではないため,作成にはあ たらずオープンソースである Rhythm<sup>3)</sup>を利用した.こ れを Fig. 12 に示す.

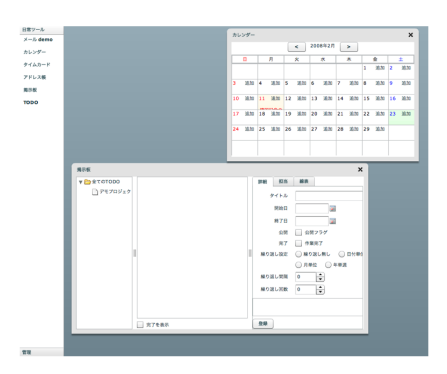

Fig.12 プロジェクト管理機能 (出典: 自作)

この Rhythm は , メール , カレンダー , タイムカード , アドレス帳 , 掲示板 , ToDo 管理機能を持っている . オー プンソースのプロジェクトを利用しているため , 利用方 法などは割愛する .

4.1.5 プログラムソースのバージョン管理機能

プログラムソースのバージョン管理機能では,開発しているプログラムの保管のために利用する.バージョン 管理には Subversion<sup>4)</sup>を用いている. Subversion には commit や import といったコマンドを用いて指定のプロ グラムの管理を行う.

本機能では,複雑なコマンドを覚えることなくクリッ クーつで開発しているプログラムのバージョン管理が行 える.現在は,開発プログラムの保存やローカル環境に 落とすといった作業はできないが,プログラムの変更部 分の List 表示や, どのプログラムを管理しているかと いった情報をクリックーつで確認することができる(Fig. 13).

| 🚺 All 🖉 List | () All (2) Lite                                                                                                    |
|--------------|----------------------------------------------------------------------------------------------------|
| Amp<br>()    | Andready<br>Marcolar<br>Marcolar<br>Andready<br>Andready<br>Andrea |

Fig.13 バージョン管理機能 (出典:自作)

期間中の目標には至らなかったが,今後も操作可能な コマンドを増やし,ユーザに複雑な知識がなくても容易 に利用できる機能にする必要がある.

4.1.6 仕様書自動作成機能

仕様書自動作成機能では,プログラムソースから仕様 書を自動作成する機能である.この機能には doc を用い ている.

Java で書かれたプログラムソースでは, Javadoc を用 いて HTML 形式の API 仕様書を作成する.この機能を 用いて作成された仕様書を Fig. 14 に示す.

| TACED SI<br>Interformation | パックージ (2023) 発展(2.9) 非常見(4.5) 非行(4.5)                                                                                                    |   |
|----------------------------|----------------------------------------------------------------------------------------------------|---|
|                            | RETAILED TO AND A STATEMENT OF A STATEMENT OF A STA |   |
|                            | クラス HelloWorldJavaDoc                                                                                                    |   |
|                            | Inne.lang.dbjani<br>L.Bellefinskipenine                                                                                                    |   |
|                            | public class multideveldfanded<br>extends jess.lang-05/ext                                                                                                    |   |
|                            | lavaDotデスト用クラスです。 アースに意味はありません。                                                                                                    |   |
|                            | コンストラクタの概要                                                                                                    | - |
|                            | #uli#tes(Alexaber)<br>(他ならのコンストラテク                                                                                                    |   |
|                            | Ballatorid/medics()eve.lang.fluring comment)<br>コメントを引用してあコンストラクタ                                                                                                    |   |
|                            | -                                                                                                    |   |
|                            | メソッドの概要                                                                                                    |   |
|                            | Seet.Imp.Bridg<br>のメントの初期                                                                                                    |   |
|                            | wid apConneck()www.is./betput/Hirosofty(Lasr out)<br>コメントを包括ストラームに出力させる。                                                                                                    |   |
|                            | viid extConnect()eve.(http://tilig.connect.)<br>コメントを安定                                                                                                    |   |
|                            | 2.2.3 Jacobase Object from Bill 2010 C V V V                                                                                                    | _ |
|                            | These means the first or anti-                                                                                                    |   |
|                            | The state of the second state and the second state and the second state and                                                                                                    |   |
|                            | コンストラクタの評糊                                                                                                    |   |
|                            | HeloWorkiJavaDoc                                                                                                    |   |
|                            | makin Miletteridderstart)                                                                                                    |   |
|                            |                                                                                                    |   |

Fig.14 仕樣書自動作成機能(出典:自作)

プログラムソースの直接編集機能において,仕様書を 作成したいファイルを開き,メニューバーより仕様書 の作成を選択することで容易に仕様書の作成が行える (Fig. 15).その後,地球儀のアイコンをクリックする とFig. 14 のような仕様書がポップアップ表示される. Java 以外にも,PHP の仕様書を作成する PHPdoc や ActionScript の仕様書を作成する ASdoc といった各言 語に対応した doc を利用している.

|                                                                                                    |                                                                                                    | 仕様書の選択 |
|----------------------------------------------------------------------------------------------------|----------------------------------------------------------------------------------------------------|--------|
| Comparing a second second |                                                                                                    |        |
|                                                                                                    | A matter of the second second se |        |

Fig.15 仕様書の作成方法(出典:自作)

作成したファイルはプログラムソースの直接編集機能

にて編集することが可能であり,プログラムの開発から 仕様書の作成まで一貫して本システムで行うことがで きる.

多くの IDE で自動的に doc HTML を生成する機能を 備えているため,本システムでも同様に doc を用いた仕 様書作成システムを取り入れた.

4.2 開発環境

本システムの開発にあたり,利用した OS は MacOSX, Apache と PHP の開発環境は MAMP<sup>5)</sup> を利用してい る.また,主に Adobe Flex Builder 2<sup>6)</sup> と呼ばれる IDE を用いて開発を行った.

本システムでは、クライアントサイドとサーバサイド でのプログラムを分割してプログラムの開発を行ってい る.また、ペアプログラミング支援機能におけるテキス トの共有やオブジェクトの共有には Flash ストリーミン グサーバの red5<sup>7)</sup> を利用している.

4.2.1 クライアントサイド

クライアントサイドでは総合開発環境である Flex Builder 2 を利用して Flex2 での開発を行った.

Flex とはリッチインターネットアプリケーション (RIA) と呼ばれる高機能なユーザインタフェースを提 供するアプリケーションのことである.RIA の利点は, ドラッグアンドドロップやダイナミックな画面の変化を OS 上の一つのアプリケーションのように,Webサイト を動作できる点にある.Flex では,Flex 独自のタグ言語 である mxml 形式のファイルを swf 形式のファイルに変 換して,クライアントサイドのWeb プラウザに返す.こ のタグの記述方法は XML の規格に準拠している.

本システムでは,サーバサイドから得られたフォルダ 階層の XML を取得して,その XML を元に swf 形式の ファイルにコンパイルを行い,ディレクトリツリーの表 示を実現している.

### 4.2.2 サーバサイド

サーバサイドでは, MAMP での PHP5 を利用してク ライアントサイドに XML を受け渡している. ディレク トリツリーの実現には, サーバサイドにて指定したフォ ルダ階層を全て読み取り, XML 形式に変換する. そして その XML をクライアントサイドに受け渡すことでディ レクトリツリーの表示を行っている.

4.2.3 Flash ストリーミングサーバ

ペアプログラミング支援機能では,Flash ストリーミ ングサーバである red5 を用いている.red5 は RTMP と 呼ばれる Macromedia 独自のストリーム用プロトコルを 用いており,さまざまなオブジェクトを同期させること とができる.また,red5 はオープンソースとして無償で 公開されているストリーミングサーバである.

本システムでは,テキスト共有,オブジェクト共有, 音声チャット,チャット機能において利用している.こ ちらは,クライアントサイドはFlex2(ActionScript3)と Flash(ActionScript2)で開発を行った.また,サーバサ イドは Java で開発を行った.

# 5 開発成果の特徴

本システムの狙いは,プログラム開発全般の作業を全 てWeb ブラウザのみで完結させてしまうというものであ る.このシステムによって,大学のパソコン,家のパソ コン,会社のパソコンといった全てのパソコンに同様の 開発環境を整える必要がなくなった.

実際に私の受講していた大学のプログラミング授業で, 授業を1,2コマ潰して生徒が開発環境を整える必要があ り,多くの時間のロスを感じていた.このシステムを利 用すれば,授業が円滑に進むと思われる.

また,現在も続けている NPO 団体でも同様に本システ ムが有効利用できると考えている.この NPO 団体では, 幼稚園から小学生低学年の子供むけのパソコン教室を開 いており,市の子どもセンターにて開催している.市の 子どもセンターは,市役所からパソコンを借りているた め,特別な事情がなければソフトのインストールは許可 されていない.そこで本システムを用いることで,幼稚 園児には難しすぎる開発環境の構築を行うことなく,か つ市役所の許可を得る事なくプログラムの勉強を行うこ とが可能となる.

私見だが,プログラミングの勉強は出来る限り早い段 階で学んだほうがいいと私は思っている.それは,私の 周りには小学生,中学生といった早い段階でプログラミ ングを独学で覚えてきた人がおり,現在人一倍の努力を してもなかなか彼らに追いつけるものではないためであ る.だからといって,私が中学生の頃にプログラミング に挑戦しようとしても開発環境の構築段階で挫折してい ただろう.もっと簡単に,もっと手軽にプログラム開発 ができる環境が絶対に必要だと思っている.

オーディション時には,Web ブラウザを用いたプログ ラム開発ツールは存在していなかったため,新規性が高 かったが,半年の開発期間中にWeb ブラウザを利用し たいくつかの IDE が公開された.特に,AMY Editor<sup>8)</sup> は,完成度が高いソフトウェアとして,成果報告会の2, 3ヶ月前に公開されたものである.

AMY Editor のような精度の高い IDE が公開された が,大きく本システムとは異なる点がある.それは,本 システムでは,Web ブラウザでプログラム開発のみを行 うシステムではなく,ペアプログラミングやバージョン 管理,プロジェクト管理など,プログラム開発における 全ての行程をWeb で行うというものであるため,方向性 が異なる.

成果報告会でのご指摘の通り,プログラム開発の熟練 者にはこのシステムが受け入れられにくい部分はある. しかしながら,このシステムはそういった熟練者の中で もプログラム開発を行うにあたって一つの選択肢であれ ばいいと思う.現在は文章作成や表計算といったものが オンライン上でも利用できるが,ローカルにワードやエ クセルがインストールされている人にとっては全く意味 のないものかもしれない.しかし人によっては,ローカ ルにデータを残すことが嫌な人もいるだろう.または, 人と共有するときにのみ利用する人もいるだろう.本シ ステムも,熟練者にとってはそのような位置付けで,開 発を行う一つの選択肢として利用してもらいたいと思っ ている.

# 6 今後の課題,展望

WLAB の今後の課題と展望について示す.

#### 6.1 ユーザ管理機能開発

今回の開発では,プログラムソースの直接編集機能に 焦点を当てて開発を行ったため,ユーザ管理機能におい ては View の部分のみの作成に留まった.今後は一般的 な SNS のようにメールやコミュニティの作成が行える ユーザ管理機能の構築を行う.これにより,ユーザ間の コミュニケーションの円滑化やモチベーションの向上が 期待できる.

#### 6.2 プログラムソースの直接編集機能

プログラムソースを編集するテキストエリアにおいて, 正規表現により,テキストの色づけを行うことが望まれ る.現行では,準備段階として CSS を適用したソースを 実行結果画面に表示する機能を付与しているが,この機 能の完成が望まれる.この機能によりメソッドや変数の 把握が容易になり,プログラムソースが読みやすくなる.

#### 7 実施計画書内容との相違点

完成したシステムとしては実施計画書内容との大きな 相違点はない.しかし,開発当初は,既存のWebアプ リケーションをマッシュアップして,シングルサインオ ンによってそれらのアプリケーションの認証を一元管理 する予定だった.しかしながら,開発を進めるにあたり, 多くの助言を参考に開発言語や開発環境の変更を行った. また,このシステムの核となるのは,Webプラウザのみ でプログラム開発が行え,そのソースの共有が行えるこ とである為,当初の目標としては,プログラムソースの 直接編集機能とペアプログラミング支援機能及びプログ ラムソースのバージョン管理機能の完成としていた.前 者の2つの機能は完成したが,プログラムソースのバー ジョン管理機能については時間の関係で完成には至らな かった.

#### 参考文献

- 1) Google Docs Spreadsheet
- http://docs.google.com/ 2) ソースコード HTML 化コンバーター「唐辛子」
- http://kujirahand.com/tools/tougarasi/
- 3) KICKMOGU Web Site http://www.kickmogu.com/extra/flex2
- 4) Subversion http://subversion.tigris.org/
- 5) MAMP http://www.mamp.info/en/index.php
- 6) Adobe, Flex Builder 2
- http://www.adobe.com/jp/products/flex/flexbuilder/
  7) red5
- http://www.osflash.org/red5
  8) AMY Editor
  - http://www.april-child.com/amy/website/